Министерство сельского хозяйства Российской Федерации ФГБОУ ВПО «Красноярский государственный аграрный университет»

И.С. Коротченко

### Методические указания по созданию презентаций для защиты квалификационной работы в редакторе MS Power Point

Красноярск 2014

#### Рецензент

# В.В. Келер, канд. с.-х. наук, доц. каф. растениеводства и плодоовощеводства Красноярского государственного аграрного университета

Коротченко, И.С. Методические указания по созданию презентаций для защиты квалификационной работы в редакторе MS Power Point / И.С. Коротченко; Краснояр. гос. аграр. ун-т. – Красноярск, 2014. – 28 с.

Методические указания помогут составить структуру презентации, создать ее в MS Power Point и сделать эффектное выступление, отразив в красивой и наглядной форме основные положения дипломной работы.

Предназначено для студентов высших учебных заведений, обучающихся по направлению 110100.62 «Агрохимия и агропочвоведение» и специальности 110102.65 «Агроэкология» очной и заочной форм обучения.

Печатается по решению редакционно-издательского совета Красноярского государственного аграрного университета

© Коротченко И.С., 2014

© ФГБОУ ВПО «Красноярский государственный аграрный университет», 2014

### Оглавление

|    | Введение                                             | 4  |
|----|------------------------------------------------------|----|
| 1. | Краткое описание графического интерфейса             |    |
|    | пользователя и основные элементы главного меню       |    |
|    | программы MS Power Point 2003                        | 5  |
| 2. | Создание презентации выпускной квалификационной      | 10 |
|    | работы студента                                      |    |
|    | Создание нового файла и слайда                       | 10 |
|    | Заполнение слайдов информацией                       | 11 |
|    | Дополнительные возможности по оформлению презентации | 17 |
| 3. | Требования к составлению и оформлению                |    |
|    | мультимедийной презентации для защиты                |    |
|    | выпускной квалификационной работы                    | 18 |
|    | Список использованной литературы                     | 22 |
|    | Приложения                                           | 23 |

### Введение

В современном мире не обойтись без возможностей, предоставляемых компьютерными технологиями. Компьютерные технологии пронизывают нашу жизнь, начиная со школьного возраста, а то и раньше, потом в институте, на работе, дома.

Основным направлением использования графических средств современных компьютеров является демонстрация различных физических опытов; механизмов и явлений, портретов ученых, исторических документов, иллюстраций. В настоящее время для решения задач иллюстративной компьютерной графики используется значительное количество программных средств. В методических указаниях поставлена **цель** – изучить возможности использования приложения РоwerPoint в процессе визуализации представляемого материала и разработать методику создания презентаций дипломных работ.

Приложение Microsoft PowerPoint входит в состав Microsoft Office, оно предназначено для создания и показа презентаций делового характера.

Использование презентатора позволяет быстро и качественно создавать, редактировать и демонстрировать широкой аудитории различного рода рисунки, фотографии, тексты, анимации, видео- и аудиоклипы, которые можно легко импортировать из различных источников. Для облегчения работы по созданию презентаций полезно накапливать библиотеки демонстраций и иных графических объектов. Это позволит оперативно использовать их в различных ситуациях.

## 1. Краткое описание графического интерфейса пользователя и основные элементы главного меню программы MS Power Point 2003

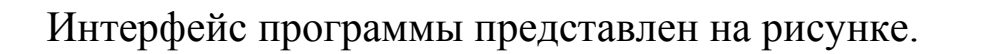

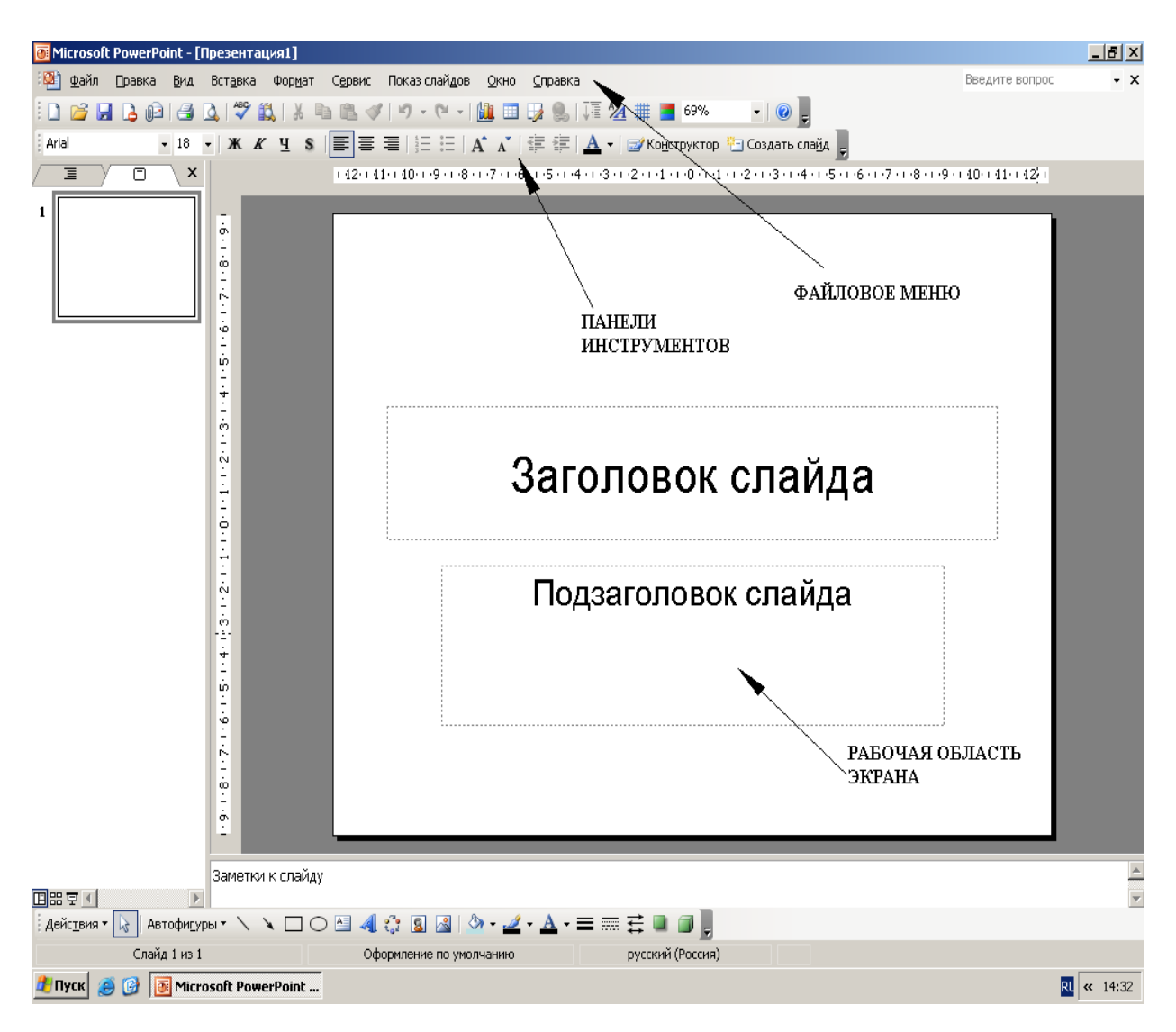

### Интерфейс программы MS Power Point 2003

**Главное меню** программы MS Power Point схоже по структуре с главным меню программ MS Office.

Многие элементы главного меню носят «интуитивно-понятный» характер, то есть работают по принципу «что написано, то и имеется в виду», например, меню «Файл» функция «Создать» отвечает за создание нового файла или функция вставка «Номер слайда» отвечает за добавление номера слайда в документ.

Кратко разберем основные элементы главного меню программы MS Power Point 2003, необходимые для создания презентации.

Таблица 1 – Основные элементы программы MS Power Point 2003

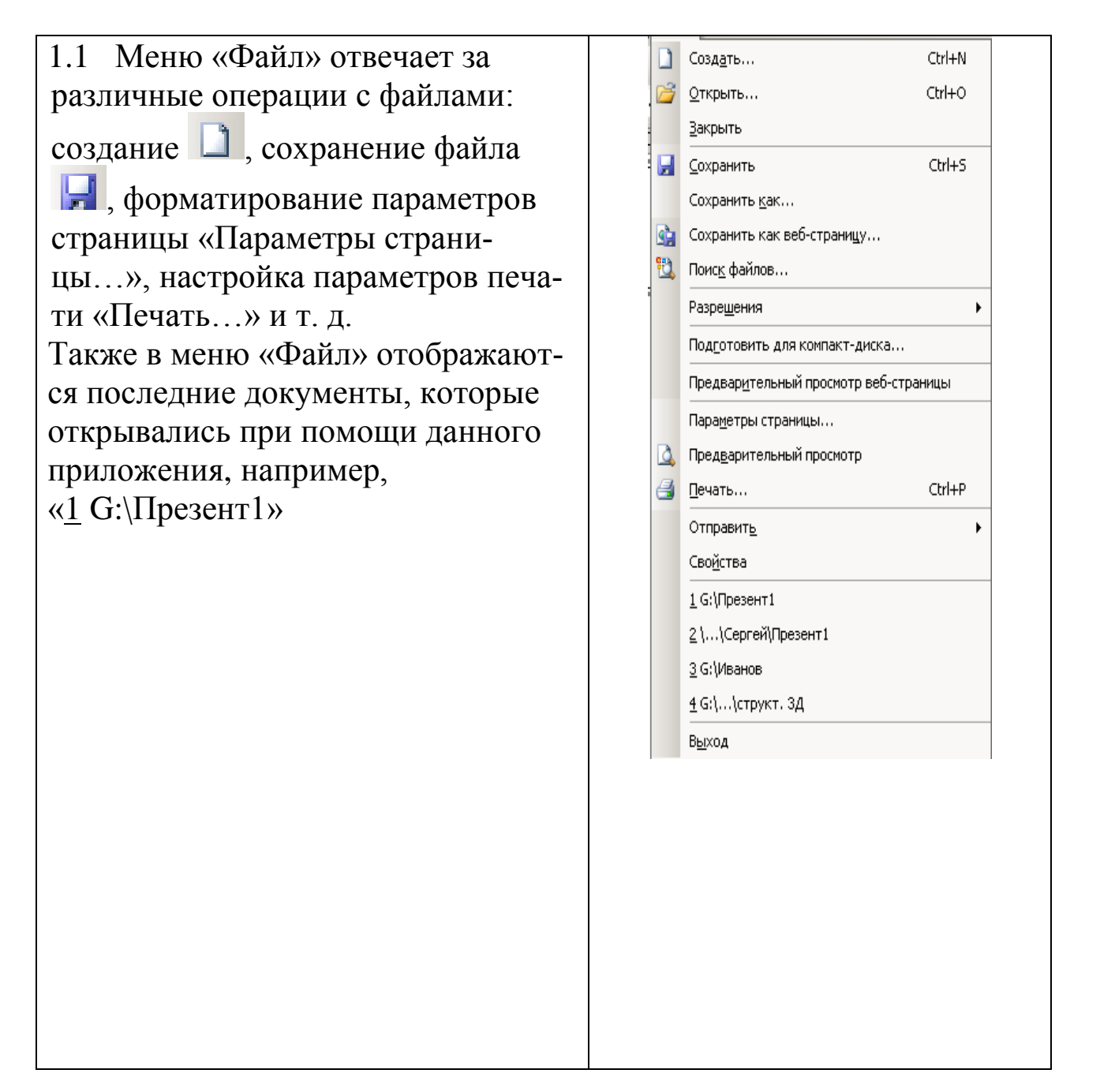

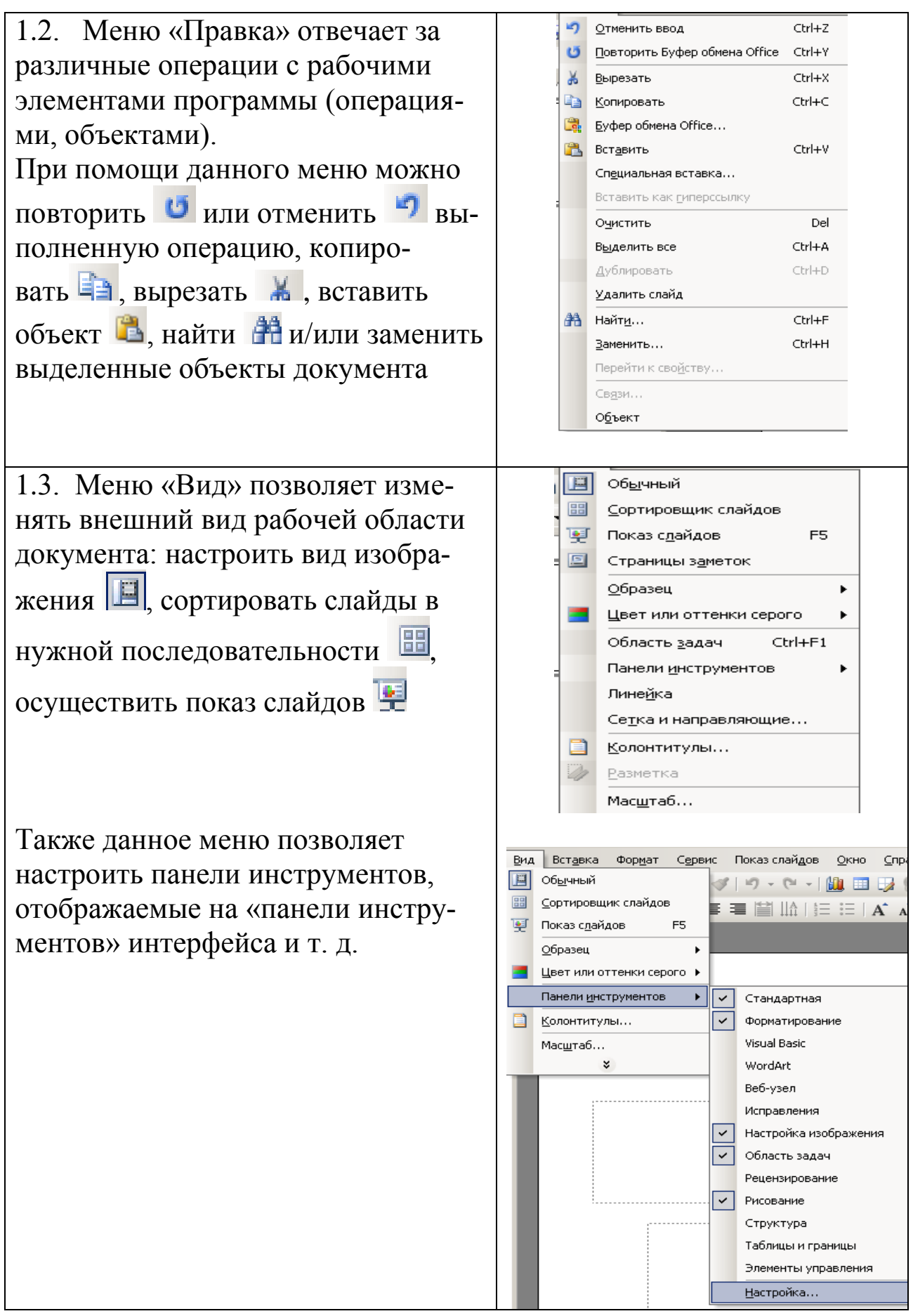

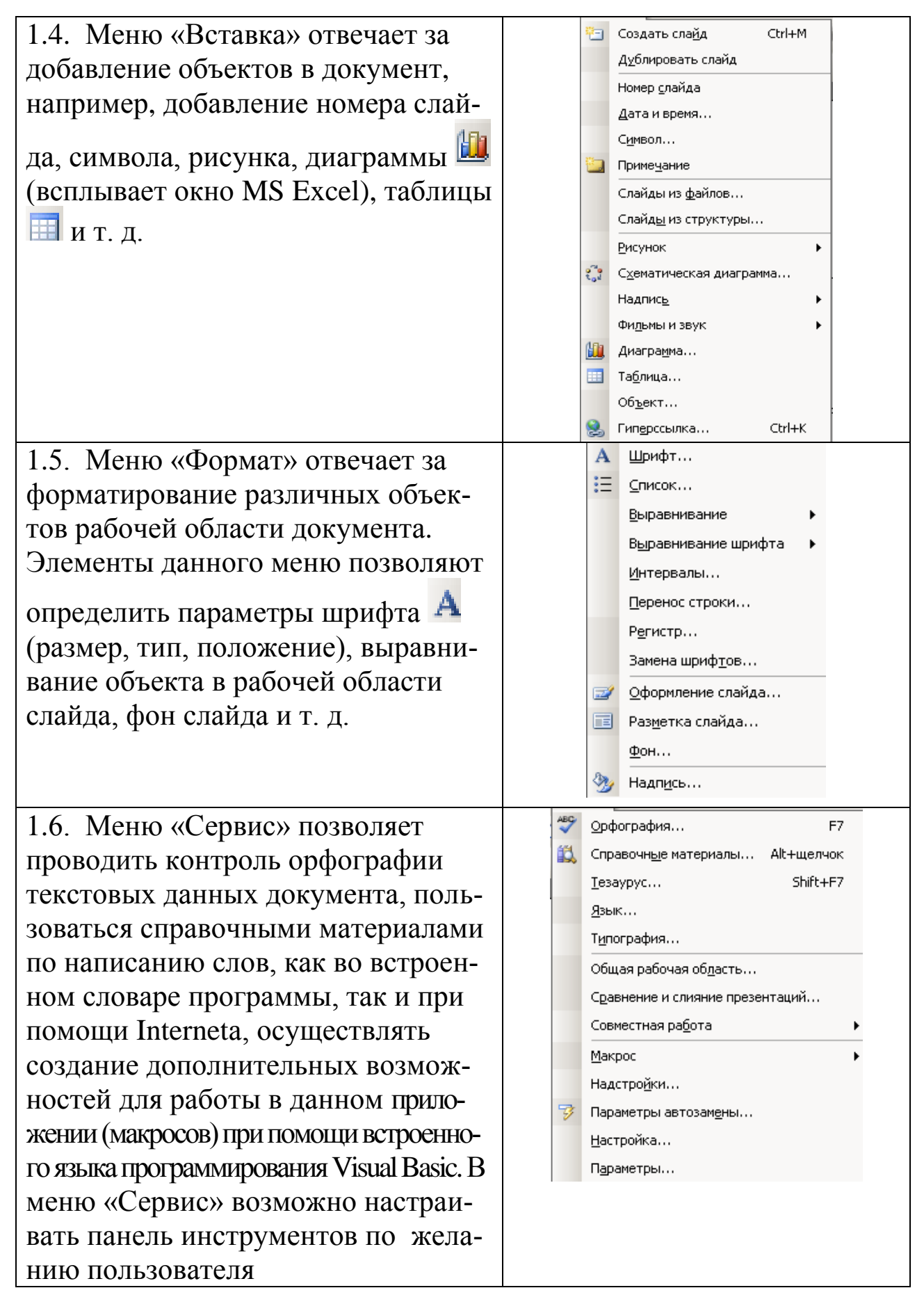

### Окончание табл. 1

|                                     | 🛒 На <u>ч</u> ать показ F5                                       |   |
|-------------------------------------|------------------------------------------------------------------|---|
| 1.7. Меню «Показ слайдов» позво-    | Настро <u>й</u> ка презентации                                   |   |
| ляет настроить параметры показа     | 🞯 Настройка вр <u>е</u> мени                                     |   |
| слайлов: время смены слайлов (ав-   | Вукозапись                                                       |   |
| томатически через какой-пибо проме- | Управляющие кнопки ►                                             |   |
| жуток времени или вручную) и т л    | Настройка действия                                               |   |
| Также при помощи элементов лан-     | 🙀 Эффекты анимации                                               |   |
| ного меню можно украсить презен-    | Настройка ан <u>и</u> мации                                      |   |
| тацию разлицной аниманией звуко-    | Смена сдайдов                                                    |   |
| тацию различной анимацией, звуко-   | Скр <u>ы</u> ть слайд                                            |   |
| записью.                            | Произвольный пок <u>а</u> з                                      |   |
|                                     |                                                                  |   |
| 1.8. Меню «Окно» отвечает за соз-   | Новое                                                            |   |
| дание новых окон данного прило-     | Упор <u>я</u> дочить все                                         |   |
| жения, настройку расположения       |                                                                  |   |
| окон друг относительно друга, так-  |                                                                  |   |
| же в данном меню представлен спи-   | Thesenative                                                      |   |
| сок открытых рабочих окон в дан-    |                                                                  |   |
| ный момент (на примере это одно     |                                                                  |   |
| рабочее окно с файлом «Презента-    |                                                                  |   |
| ция 1»)                             |                                                                  |   |
|                                     |                                                                  |   |
| 1.9. Файловое меню «Справка» по-    | Справка: Microsoft Office PowerPoint F1                          |   |
| зволяет воспользоваться встроенной  | Показать помощника                                               |   |
| библиотекой данных, помогающих      | Office в <u>И</u> нтернете                                       |   |
| освоить работу в данной программе,  | Свя <u>ж</u> итесь с нами                                        | _ |
| а также воспользоваться справкой    | Проверить наличие обновлений                                     |   |
| через Internet.                     | Найти и восстановить                                             |   |
| Также в данном меню имеются све-    | н <u>к</u> тивировать продукт<br>Параметры отзывов пользователей |   |
| дения о программе (разработчик,     |                                                                  |   |
| год выпуска, версия).               |                                                                  |   |
| При помощи данного меню можно       |                                                                  |   |
| обновить версию программного        |                                                                  |   |
| продукта через Internet.            |                                                                  |   |

После краткого описания интерфейса, файлового меню и возможностей программы MS Power Point создадим свою собственную презентацию.

# 2. Создание презентации выпускной квалификационной работы студента

Создание нового файла и слайда

#### Таблица 2 – Новый файл и слайд Создать... Ctrl+N Для создания нового файла нужно выполнить Ctrl+S 🛃 Сохранить следующие операции: Сохранить как... - запустить программу MS Power Point, файл Параметры страницы... будет автоматически создан (см. рис. 1) Предварительный просмотр Печать... Ctrl+P - если файл не создан, зайти в меню «Файл» и подменю «Создать» В правой стороне экрана появиться запрос: Создание презентации • × создать ли «новую презентацию», «из шабло-😔 | 📀 | 🚮 | Создание на оформления» и т. д. 🗋 Новая презентация Из шаблона оформления Выбираем «новую презентацию» 🛐 Из мастера автосодержания... 🛐 Из имеющейся презентации... Фотоальбом... Шаблоны Поиск в сети: Найти 🐏 Шаблоны на узле Office Online 🕮 На моем компьютере... 🔯 На моих веб-узлах... Последние использовавшиеся шаблоны Тарелка.pot Соревнование.pot Tpasa.pot Лучи.pot В правой стороне экрана появится запрос: Разметка слайда • × 😔 | 😔 | 🟠 ] «Применить разметку слайда», в которой вы-Применить разметку слайда: Макеты текста бираем необходимый нам макет. Для титульного листа презентации выбираем макет «Заголовок и текст» 🔽 Показывать при вставке слайдо

Как в большинстве программных продуктов одну и ту же операцию в MS Power Point можно осуществить несколькими способами.

Для ввода текстовой информации в поле «Заголовок слайда» достаточно щелчком мыши активировать данное поле и занести текстовые данные с клавиатуры.

Если текстовая информация уже находится в электронном виде, например, в приложении MS Word, достаточно скопировать данные через буфер обмена и вставить в активное поле слайда.

Таблица 3 – Ввод текстовой информации в поле «Заголовок слайда»

| Итак, в заголовок слайда вносим ланные о названии                                                                                                    | Тема работы:                                                            |
|----------------------------------------------------------------------------------------------------|-------------------------------------------------------------------------|
| выпускной квалификацион-<br>ной работы, студенте и его<br>научном руководителе.                                                                                                    | Студент: Иванов И.И.<br>Научный руководитель: д.т.н., проф. Петров П.П. |
| Выделяя тот или иной эле-<br>мент текста, можно задать<br>его параметры (размер<br>шрифта, тип, начертание,<br>положение и т. д.). Парамет-<br>ры задаются либо на панели<br>инструментов «Форматиро-<br>вание», либо при помощи<br>файлового меню «Формат»<br>подменю «Шрифт». |                                                                         |
| Выравнивание текста отно-<br>сительно страницы либо на<br>панели инструментов «Фор-<br>матирование» или при по-<br>мощи файлового меню<br>«Формат» подменю «Вырав-<br>нивание»                                                                                                  |                                                                         |

| После заполнения поля «За-<br>головок слайда» вносим ин-<br>формацию в поле «Текст<br>слайда».               | Цель работы:                                                 |
|----------------------------------------------------------------------------------------------------|--------------------------------------------------------------|
| В данное поле необходимо<br>внести информацию о цели<br>работы и задачах, постав-<br>ленных в данной работе. | Задачи работы:<br>∻ Задача №1<br>∻ Задача №2<br>∻ Задача № 3 |
| Ввод данных и форматиро-<br>вание осуществляется анало-<br>гично предыдущему подраз-<br>делу                 |                                                              |
| Для создания «списка» при<br>перечислении задач работы                                                       | Список X<br>Маркированный Нумерованный                       |
| необходимо выделить необ-<br>ходимые абзацы текста, за-<br>тем при помощи файлового                          | Нет · О •<br>• О •<br>• О •                                  |
| меню «Формат» подменю<br>«Список» выбрать необхо-<br>димый тип списка (маркиро-                              |                                                              |
| ванный, нумерованный)                                                                                        | Размер: 100 🚖 % текста Рисунок<br>Цвет: 🗾 🔍 Знак             |
|                                                                                                    | Сброс ОК Отмена                                              |

После заполнения первого слайда с информацией о студенте, цели и задачах создаем слайды, которые отражают содержание разделов работы и помогут соискателю презентовать работу в целом.

Например, необходимо создать слайд, который содержал графические и табличные данные по первому разделу работы.

Для этого необходимо при помощи файлового меню «Вставка» подменю «Создать слайд» добавить второй слайд презентации.

В правой стороне экрана появится запрос «Применить разметку слайда», в котором выбираем необходимый нам макет слайда

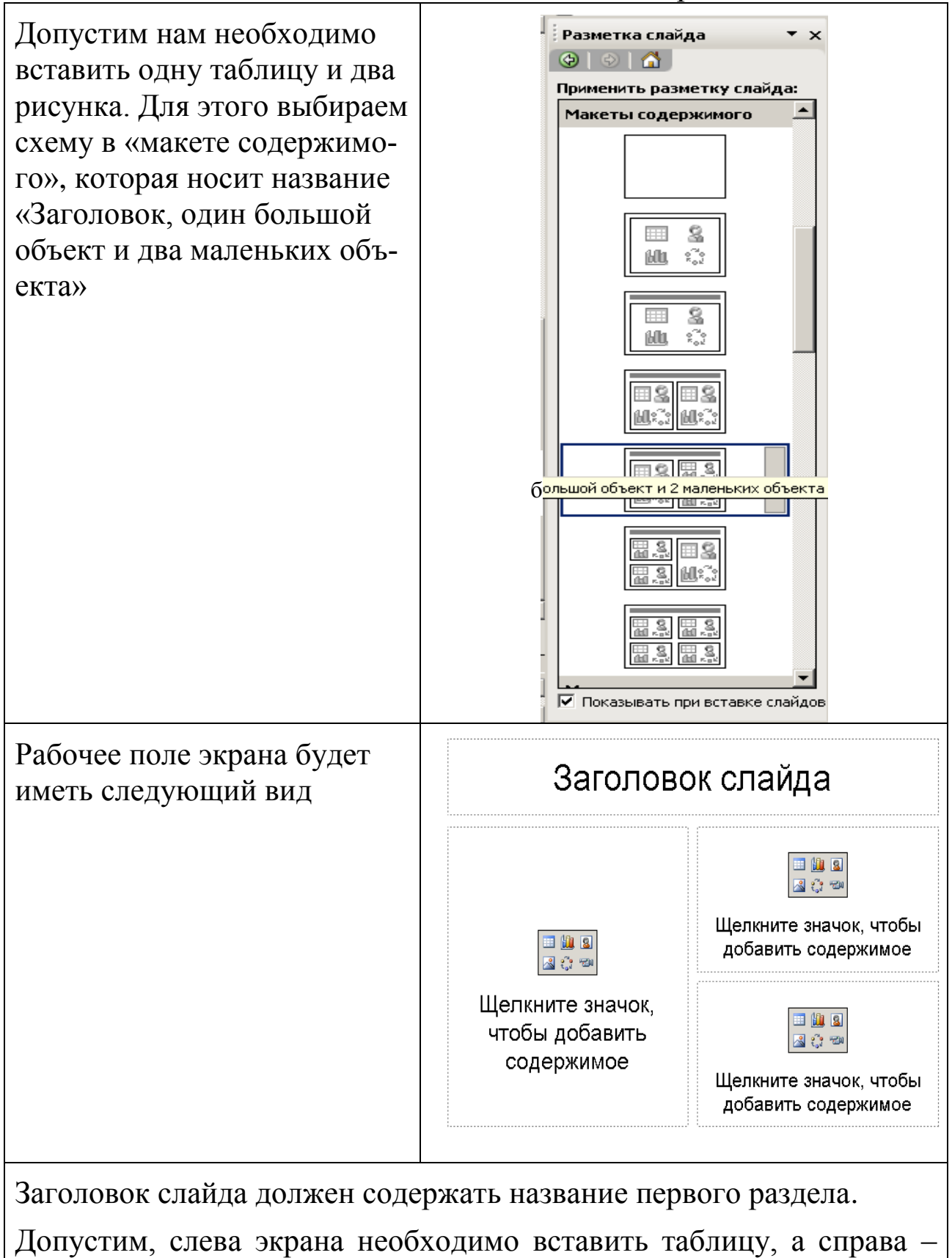

два рисунка.

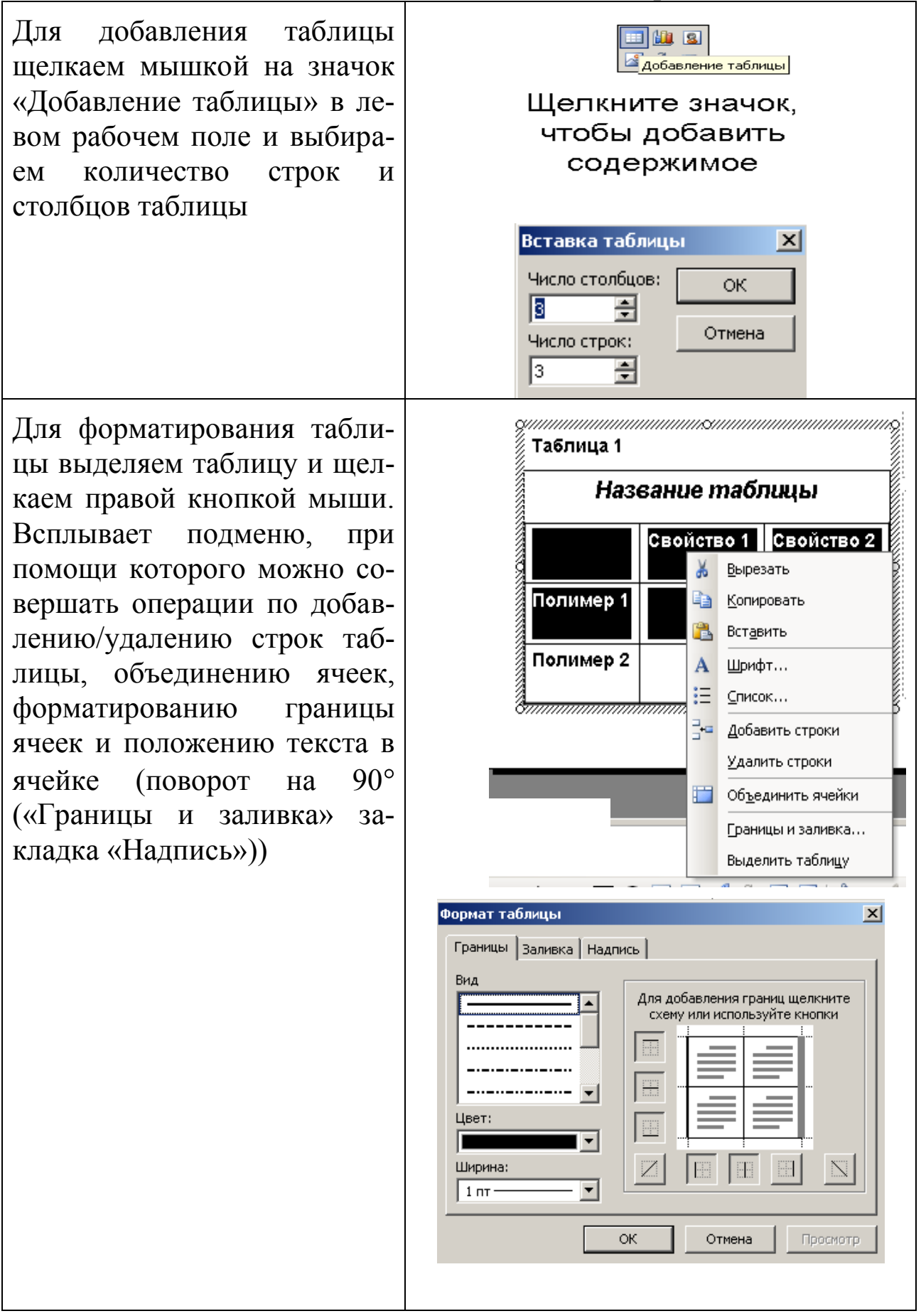

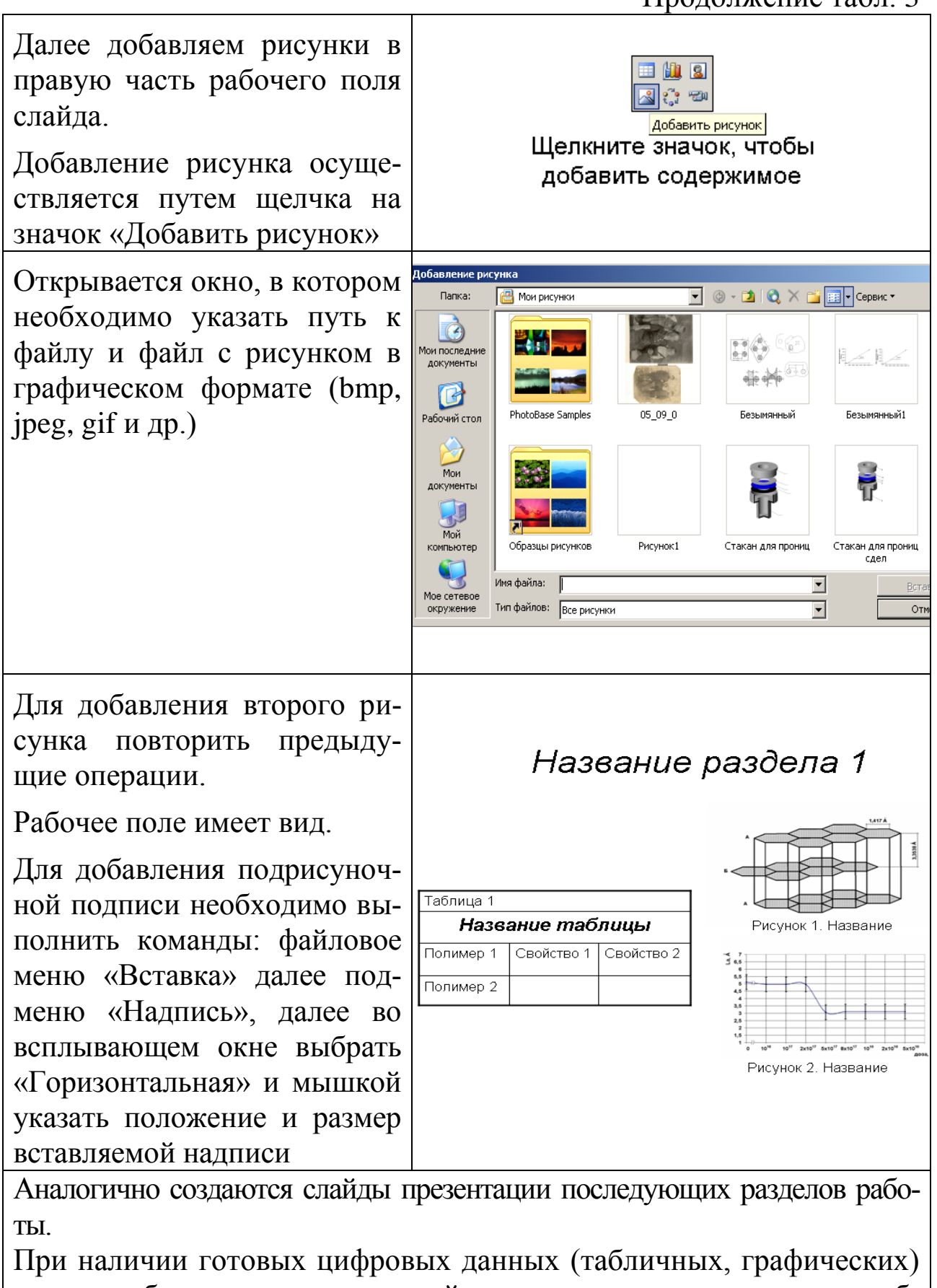

можно добавлять данные на слайд презентации через механизм обмена (копировать/вставить)

| Последний слайд презента-                                                                                                    | Выводы по работе                                                                                                    |
|----------------------------------------------------------------------------------------------------|----------------------------------------------------------------------------------------------------|
| ции должен содержать вы-                                                                                                    | ♦Вывод№ 1                                                                                                    |
| воды по проделанной работе                                                                                                    | ♦Вывод№ 2                                                                                                    |
| и иметь следующий вид                                                                                                    | ♦Вывод№ 3                                                                                                    |
| Далее необходимо поста-<br>вить нумерацию слайдов.<br>Для этого необходимо вы-<br>полнить: файловое меню<br>«Вставка» подменю «Но-<br>мер слайда».<br>Откроется окно, на кото-<br>ром можно выбрать номер<br>слайда, его отображение,<br>добавить колонтитул, дату<br>и время.<br>Выбираем галочкой «Но-<br>мер слайда» и убираем га-<br>лочку из строки «Не пока-<br>зывать на титульном слай-<br>де», нажимаем «Приме-<br>нить» | Колон титулы<br>Слайд Заметки и выдачи<br>Включить в слайд<br>Дату и время<br>Слайд И время<br>Автообновление<br>11.09.2006<br>Лемендарь:<br>русский (Россия) Европейский<br>Фиксировано<br>Номер слайда<br>Нижний колонтитул<br>Не показывать на титульном слайде |

Дополнительные возможности по оформлению презентации

Таблица 4 – Оформление презентации

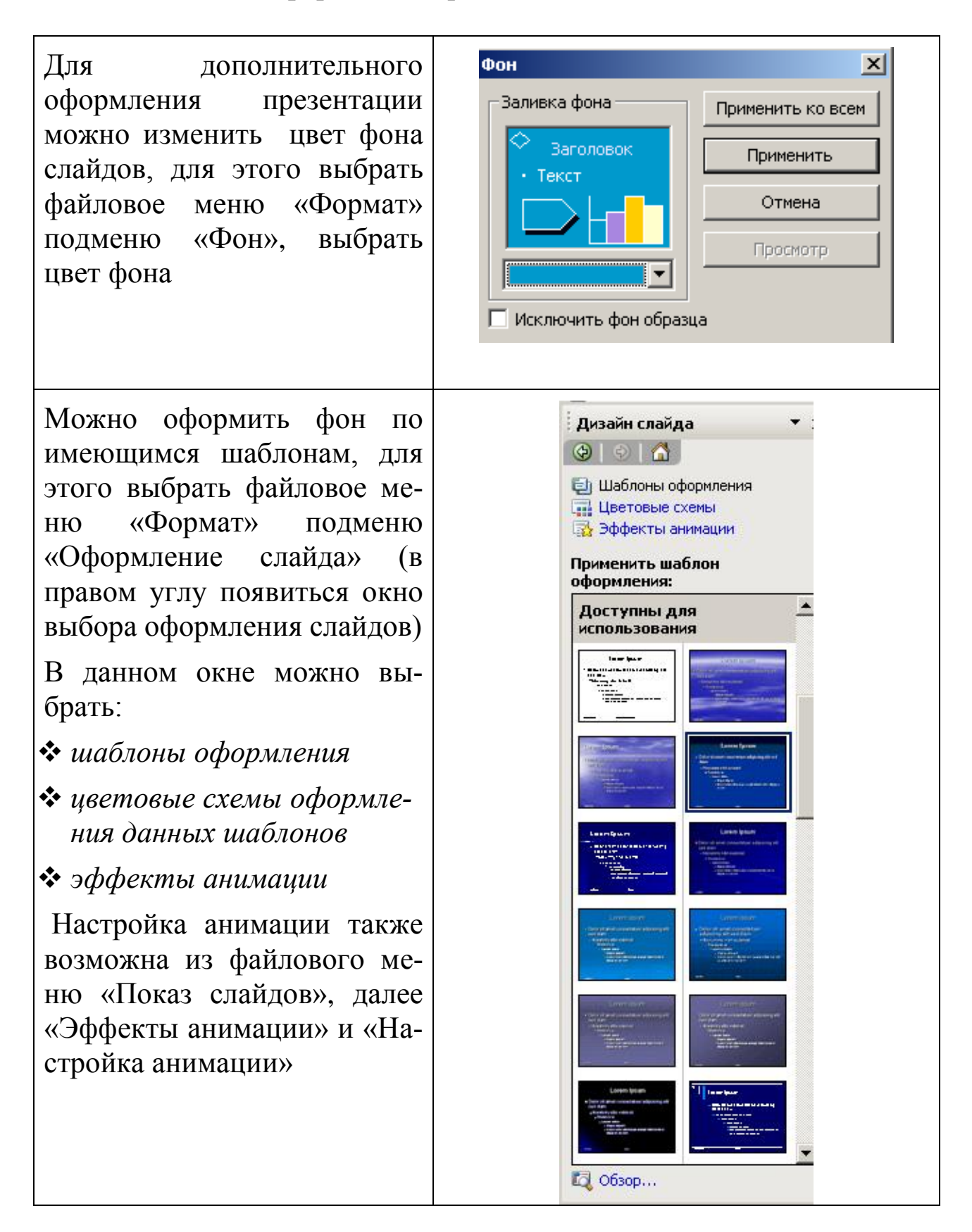

После завершения создания презентации необходимо проверить, каким образом данная презентация будет отображаться на экране через лазерный проектор.

Для этого необходимо войти в режим «Показ слайдов», далее подменю «Начать показ».

Представьте, что после выполнения операции «Начать показ» какие-либо объекты отражены мелко и нечетко, тогда необходимо либо увеличить размер шрифта для текстовой информации, либо увеличить в размере графические данные презентации.

# 3. Требования к составлению и оформлению мультимедийной презентации для защиты выпускной квалификационной работы

Технология создания презентации к выпускной квалификационной работе (ВКР) состоит из трех этапов.

### Первый этап. Планирование презентации

Планирование включает

- 1. Определение цели.
- 2. Сбор информации об аудитории.
- 3. Определение основной идеи презентации.
- 4. Подбор дополнительной информации.
- 5. Планирование выступления.
- 6. Создание структуры презентации.
- 7. Проверка логики подачи материала.
- 8. Подготовка заключения.

### Второй этап. Разработка презентации

1. Поиск соответствия методологических требований подготовки слайдов с проектируемыми слайдами презентации.

- 2. Наличие вертикальной и горизонтальной логики содержания.
- 3. Соотношение текстовой и графической информации.

### Третий этап. Репетиция презентации (отладка и проверка)

В презентации выделяют **два блока оформление** слайдов и представление **информации** на них. Для создания качественной презентации необходимо соблюдать ряд *требований*, предъявляемых к оформлению данных блоков.

| Стиль                         | <ul> <li>Соблюдайте единый стиль оформления.</li> <li>Избегайте стилей, которые будут отвлекать от самой презентации.</li> <li>Вспомогательная информация (управляющие кнопки) не должна преобладать над основной информацией (текстом, иллюстрациями).</li> </ul>                                                                                                    |
|-------------------------------|----------------------------------------------------------------------------------------------------|
| Фон<br>Использование<br>цвета | <ul> <li>На одном слайде рекомендуется<br/>использовать не более трех цветов:<br/>один для фона, один для заголовка,<br/>один для текста. Для фона предпоч-<br/>тительны холодные тона.</li> <li>Для фона и текста используйте<br/>контрастные цвета.</li> <li>Обратите внимание на цвет гипер-<br/>ссылок (до и после использования).</li> <li>Таблица сочетаемости цветов в<br/>приложении.</li> </ul> |
| Анимационные<br>эффекты       | <ul> <li>Используйте возможности компьютерной анимации для представления информации на слайде.</li> <li>Не стоит злоупотреблять различными анимационными эффектами, они не должны отвлекать внимание от содержания информации на слайде.</li> </ul>                                                                                                    |

### Оформление слайдов презентации

### Представление информации

| Содержание<br>информации                  | <ul> <li>Используйте короткие слова и предложения.</li> <li>Минимизируйте количество предлогов, наречий, прилагательных.</li> <li>Заголовки должны привлекать внимание аудитории.</li> </ul>                                                                                                    |
|-------------------------------------------|----------------------------------------------------------------------------------------------------|
| Расположение<br>информации<br>на странице | <ul> <li>Предпочтительно горизонтальное расположение информации.</li> <li>Наиболее важная информация должна располагаться в центре экрана.</li> <li>Если на слайде располагается картинка, надпись должна располагаться под ней.</li> </ul>                                                                                                    |
| Шрифты                                    | <ul> <li>Для заголовков – не менее 24.</li> <li>Для информации не менее 18.</li> <li>Шрифты без засечек легче читать с большого расстояния. (sans-serif, Arial, Verdana, Tahoma).</li> <li>Нельзя смешивать разные типы шрифтов в одной презентации.</li> <li>Для выделения информации следует использовать жирный шрифт, курсив или подчеркивание.</li> <li>Нельзя злоупотреблять прописными буквами (они читаются хуже строчных).</li> </ul> |
| Способы<br>выделения<br>информации        | <ul> <li>Следует использовать:</li> <li>рамки; границы, заливку;</li> <li>штриховку, стрелки;</li> <li>рисунки, диаграммы, схемы для ил-<br/>люстрации наиболее важных фак-<br/>тов.</li> </ul>                                                                                                    |

| Объем информации | <ul> <li>Не стоит заполнять один слайд<br/>слишком большим объемом инфор-<br/>мации: люди могут единовременно<br/>запомнить не более трех фактов,<br/>выводов, определений.</li> <li>Наибольшая эффективность дости-<br/>гается тогда, когда ключевые пунк-<br/>ты отображаются по одному на ка-<br/>ждом отдельном слайде.</li> </ul> |
|------------------|----------------------------------------------------------------------------------------------------|
| Виды слайдов     | Для обеспечения разнообразия<br>следует использовать разные виды<br>слайдов:<br>– с текстом;<br>– с таблицами;<br>– с диаграммами.                                                                                                    |

Итак, какой бы великолепной ни была дипломная работа, без квалифицированного ее представления невозможно получить высокую оценку. Ведь оценка в значительной мере выставляется и за то, как студент-выпускник ее представит.

В тексте выступления студент-выпускник должен обосновать актуальность избранной темы, произвести обзор других научных работ по избранной им теме (проблеме), показать научную новизну и практическую значимость исследования, дать краткий обзор глав дипломной работы и, самое главное, представить полученные в процессе результаты (прил. A – B).

### Список использованной литературы

1. ГОСТ 2.105-95 «Общие требования к текстовым документам».

2. ГОСТ 29.115-88 «Оригиналы авторские и текстовые издательские. Общие технические требования».

3. ГОСТ 7.1-2003 «Библиографическая запись. Библиографическое описание: Общие требования и правила составления».

4. ГОСТ 7.32-2001 «Отчет о научно-исследовательской работе. Структура и правила оформления».

5. ГОСТ 7.4-95 «Издания. Выходные сведения».

6. ГОСТ 7.9-95 «Реферат и аннотация. Общие требования».

7. Гречихин, А.А. Вузовская учебная книга. Типология, стандартизация, компьютеризация / А.А. Гречихин, Ю.Г. Древе. – М.: Логос, 2000.

8. Руководство по подготовке и оформлению рефератов, контрольных, курсовых и дипломных работ / А.А. Литовченко. – М.: РИО РТА, 2004.

### Приложения

### Приложение А

### Составление плана дипломной работы

Первое, что должен сделать дипломник, приступая к дипломной работе, это составить план. Для чего нужен план дипломной работы? Не для отчетности перед выпускающей кафедрой или руководителем диплома. План дипломной работы – это, прежде всего, концептуальное решение проблемы, обозначенной темой диплома, это видение дипломником своей темы и пути ее раскрытия.

План дипломной работы обязательно следует утвердить у руководителя диплома. Вообще, руководители часто все оставляют на усмотрение дипломника. В таком случае дипломник рискует несколько раз целиком переделывать свой диплом, теряя драгоценное время. Потому что, вообще говоря, тему дипломной можно раскрыть поразному, все это будет правильно. Но взгляд руководителя диплома в силу его статуса является единственно верным – мимо руководителя все равно «не пройдешь», и «бодаться» с ним совершенно бессмысленно. Процедура утверждения плана дипломной работы – это способ совместить видение темы дипломником с видением темы руководителем. Поэтому прежде чем непосредственно приступать к написанию диплома, необходимо у руководителя план диплома утвердить, как минимум получить одобрение. Правда, утверждение плана дипломной работы, к сожалению, не гарантирует от последующих замечаний, даже требования полной смены концепции – если изменилась у руководителя точка зрения на тему дипломной.

Бывает, руководитель сам пишет дипломнику план дипломной работы. С одной стороны, это хорошо, а с другой плохо. Хорошо, потому что нет необходимости план дипломной работы утверждать, плохо – потому что достаточно часто в этом случае план дипломной работы по-настоящему тему диплома не раскрывает, а иногда и вовсе составлен неправильно. Ведь у руководителя дипломников много, да и своих забот хватает – не всегда он достаточно глубоко вникает в тему конкретного диплома и, кстати, не всегда является в данном направлении достаточно компетентным. Но ведь и не руководителю же защищать потом диплом. Получив такой не слишком хороший план дипломной работы, дипломник, если не попытается этот план переделать и переубедить руководителя, рискует попросту не пройти защиту. Ссылка на то, что, план дипломной работы был полностью одобрен руководителем, аттестационную комиссию наверняка не удовлетворит – кто претендует получить диплом специалиста, дипломник или его руководитель?

Таким образом, лучше всего план дипломной работы составлять самостоятельно, но с предварительным учетом рекомендаций руководителя и последующим утверждением этого плана у руководителя.

Когда тема диплома окончательно утрясена с руководителем и зафиксирована на выпускающей кафедре, приходит черед составить к диплому план. Иногда руководитель дипломной высказывает собственные достаточно пространные соображения по теме диплома или прямо пишет дипломнику план. Это, конечно, облегчает и упрощает жизнь, но чаще дипломник план должен составлять самостоятельно.

Вообще, в дипломной работе дипломник должен продемонстрировать знания и умения, что приобрел он за время обучения. Знания демонстрируются в теоретической части диплома, умения – в практической части.

В большинстве случаев, независимо от тематики, план диплома строится по схеме «три на три», то есть три главы по три параграфа. Достаточно часто у диплома в план включают еще две, а то и три дополнительные главы. Эти главы к существу темы не имеют никакого отношения и носят совершенно формальный характер.

Конечно, кроме нескольких глав в плане диплома должны быть введение, заключение, библиографический список и по необходимости приложения.

### Написание доклада к защите диплома

Защита диплома невозможна без доклада. Сама дипломная работа большая (обычно не менее 50 страниц) и понятно, что никто из аттестационной комиссии ее внимательно читать не будет – разве что слегка полистают. Зачитывать самому дипломнику свой диплом тоже никто не даст – и скучно, времени нет. Дипломнику дается минут 5–10 (10 – это в лучшем случае), чтобы он быстренько рассказал, что там в своей дипломной работе сделал. Далее идут вопросы от членов аттестационной комиссии – и все. Таким образом, доклад по диплому в какой-то степени даже важнее самого диплома.

Как написать доклад к защите диплома? Часто руководители этот доклад требуют от студента вместе с самим дипломом, но что там должно быть, как доклад должен выглядеть, не объясняют. На самом деле все просто – доклад к защите диплома должен содержать все самое важное из дипломной работы. Но коротко и по делу. Казалось бы, возьми введение и заключение – и доклад готов. В основе своей доклады к защите так и делаются, но введения и заключения мало. Потому что эта схема не показывает, что делал студент, чтобы получить выводы в заключении диплома. А как же тогда писать доклад к защите диплома? Смотрите инструкцию ниже.

Итак, объем доклада к защите диплома – от 5 до 10 страниц, хотя лучше уложиться в 7. Учитывая, что дипломник на защите волнуется и запинается, больше за 7–10 минут он все равно прочитать не успеет.

Начинаться доклад должен (во всяком случае, это желательно) стандартным обращением: «Уважаемый председатель аттестационной комиссии, уважаемые члены комиссии! Тема моей дипломной работы...». Далее идет название дипломной работы. И строго по следующей схеме.

Актуальность или научный интерес темы исследования;

объект и предмет исследования в дипломной работе;

цель работы;

 задачи, которые нужно решить, чтобы достигнуть поставленной цели;

общая структура дипломной работы, обусловленная указанными задачами (сколько и какие главы); ▶ методологическая и информационная базы исследования (первая – это какие методы применялись в работе, вторая – краткая характеристика использованной литературы).

Все это берется из введения к диплому. По объему это страницаполторы. А далее (страницы 3-4) идет то, чего нет ни во введении, ни в заключении:

что было сделано в первой главе дипломной работы. Здесь хорошо бы (но не всегда обязательно) привести название главы;

выводы, сделанные по первой главе;

что было сделано во второй главе и соответствующие выводы. И так по всем главам;

Далее идет информация (1-1,5 страницы), которую можно взять из заключения диплома:

ответы на поставленные выше задачи;

общий вывод по всей дипломной работе;

*очень коротко, что конкретно было предложено диплом*ником и что это дает;

заключение о достижении указанной цели диплома;

*несколько слов о перспективах и свое мнение по теме.* 

Завершается все стандартной фразой: «Доклад окончен. Спасибо за внимание».

По ходу рассказа о том, что было сделано в каждой главе дипломной работы, можно ссылаться на рисунки, графики, таблицы – мол, это показано на рисунке таком-то. Перед докладом все эти иллюстрации нужно распечатать в 2-3-х экземплярах на отдельных листах и разложить перед комиссией (сам доклад к диплому раскладывать не нужно) – это называется «раздаточный материал». Больше десяти картинок печатать не следует.

Вот и все – доклад к защите диплома готов.

### Презентация к защите диплома

В последнее время все чаще вузы проводят защиту дипломных с применением новых технических средств. И от дипломников требуется не обычный доклад, зачитанный по бумажке и, может быть, подкрепленный «раздаткой», а презентация на основе PowerPoint. Иногда требуют и то и другое – доклад к защите диплома и презентацию.

В принципе, обе формы представления результатов дипломной работы равноценны. Но есть и некоторые принципиальные различия, обусловленные, прежде всего, техническими возможностями пакета PowerPoint.

Структурно презентация к защите диплома повторяет уходящий в прошлое доклад. Здесь так же должно быть отмечено:

- 🗸 🛛 тема дипломной работы;
- ✓ ее актуальность;
- ✓ объект и предмет исследования;
- ✓ цель дипломной работы;
- ✓ вытекающие из этой цели задачи;
- коротко охарактеризована структура диплома;
- методология и привлеченная литература;

✓ что было сделано в каждой главе дипломной работы и какие получены результаты;

- ✓ полученные ответы на поставленные задачи;
- 🗸 общий вывод;

 ✓ оценка перспектив темы диплома для дальнейшего исследования.

Однако презентация – это, прежде всего, визуализация, лишь слегка подкрепленная вербальным сопровождением. Другими словами, при презентации дипломной работы комиссия смотрит картинки на проекторе и слушает легкий комментарий дипломника. Время же, отпущенное на доклад по диплому, как было раньше 5–10 минут, так и осталось 5–10 мин. То есть «впихнуть» тот объем информации, что раньше предлагался в обычном докладе, в «картиночную» презентацию уже очень сложно, а иногда и вовсе невозможно. Почему? Потому что объем презентации диплома – это слайдов 12 (бывает и 25, но редко) и больше среднего размера абзац текста в слайд вставить нельзя – не будет восприниматься, (члены аттестационной комиссии пришли смотреть и слушать, но никак не читать мелкий шрифт!). А ведь еще желательны какие-нибудь иллюстрации. Таким образом, презентация к защите диплома — это своего рода сокращенный тезисный доклад по докладу к защите диплома. И все это должно быть еще и красиво.

Однако, Power Point позволяет к каждому слайду презентации диплома дать невидимый для зрителя комментарий. Этот комментарий можно зачитывать отдельно, пока члены аттестационной комиссии разглядывают слайд. Конечно, это усложняет для дипломника процесс презентации своей дипломной работы, но иногда по-другому просто не получается.

### Методические указания по созданию презентаций для защиты квалификационной работы в редакторе MS Power Point

Ирина Сергеевна Коротченко

### Редактор А.М. Зубарева

Санитарно-эпидемиологическое заключение № 24.49.04.953.П. 000381.09.03 от 25.09.2003 г. Подписано в печать 29.01.2014 Формат 60х84/16. Бумага тип. № 1 Печать – ризограф. Усл. печ. л. Тираж 110 экз. Заказ № Издательство Красноярского государственного аграрного университета 660017, Красноярск, ул. Ленина, 117